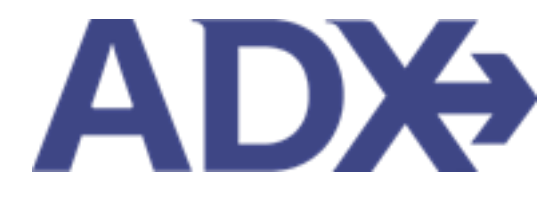

Quick Guide – Creating Client Profiles

# Contents

| 1. | Client Pr | ofiles Overview             | 3 |
|----|-----------|-----------------------------|---|
| -  | L.1. CRE  | ATE A CLIENT PROFILE        | 4 |
|    | 1.3.1     | From the Dashboard          | 4 |
|    | 1.3.2     | From the Trip Services Page | 6 |

# **1.Client Profiles Overview**

Client profiles created in ADX will be pushed into and stored in the Travel Edge Client Base system. Advisors who have existing profiles in Client Base will be able to access them using ADX<sup>1</sup>. The profile will house basic client information as well as companion profiles, loyalty numbers, marketing options, travel history and all communication out of ADX.

|                                                                                                    |                                                                              | 111.0                                                                                         | Resources                                                                                           | O Bookings ↓                          | Cruise ID, ADX Re                                            | f, PNR, or Inv                                                                                                   | oice # Q Ann                                 | a Kulej              |
|----------------------------------------------------------------------------------------------------|------------------------------------------------------------------------------|-----------------------------------------------------------------------------------------------|----------------------------------------------------------------------------------------------------|---------------------------------------|--------------------------------------------------------------|----------------------------------------------------------------------------------------------------|----------------------------------------------|----------------------|
| ۸r. Sam Sr                                                                                                    | <b>mith</b> 23 N                                                             | larch 1990, I                                                                                 | Male   5554445555                                                                                   |                                       |                                                              |                                                                                                    |                                              |                      |
| وگ<br>ITINERARY<br>BUILDER                                                                                                    | All                                                                          | <b>K</b><br>R                                                                                 | HOTEL                                                                                               | ل<br>مدتivity inst<br>م               | Ĵ<br>JRANCE<br>❤                                             |                                                                                                    |                                              | <b>7</b><br>TE TO OI |
| Client Informa                                                                                                    | ition                                                                        |                                                                                               | Client Inform                                                                                       | ation                                 |                                                              |                                                                                                    |                                              | C2 E                 |
| Companions                                                                                                    |                                                                              |                                                                                               | NAME<br>BIRTHDAY                                                                                    | Mr. Sam Smith<br>23 March 1990        | INVOID                                                       | E ADDRESS                                                                                                    | 123 Sunny Driv<br>San Diego, Cali            | e<br>fornia          |
| Additional Detai                                                                                                    | ils and Prefere                                                              | ences                                                                                         | GENDER                                                                                              | Male<br>5554445555                    | BILLIN                                                       | G ADDRESS                                                                                                    | Same as Invoic<br>19 May 2022, 3             | e Addre<br>E2TPT     |
| Marketing Fields                                                                                                    | s                                                                            |                                                                                               | (PRIMARY)                                                                                           | Anna Kulej                            | LAST T                                                       | RAVELED                                                                                                    | 10 April 2022,                               | 51M4NV               |
| Notes                                                                                                    |                                                                              |                                                                                               |                                                                                                    |                                       |                                                              |                                                                                                    |                                              |                      |
| Archive St                                                                                                    | atus 🕢 Ad                                                                    | visor Clien                                                                                   | t Quote Name                                                                                        | •<br>Protection Plan Quote            | Depart<br>31.05.22                                           | Services                                                                                                    | Updated 🔮                                    | View                 |
|                                                                                                    | ACTION-REQ AK                                                                | Sam                                                                                           | Smith Courtyard ATI                                                                                 | . Marietta I-75                       | 11.05.22                                                     | 62                                                                                                    | 02.05.22                                     | View                 |
|                                                                                                    | AVEL-READY AK                                                                | Sam                                                                                           | Smith Seattle Airpor                                                                                | t Marriott                            |                                                              |                                                                                                    |                                              |                      |
|                                                                                                    |                                                                              |                                                                                               |                                                                                                    |                                       | 19.05.22                                                     | L. C                                                                                                    | 02.05.22                                     | View                 |
| PA                                                                                                    | ART BOOKED AK                                                                | Sam                                                                                           | Smith Round Trip Fli                                                                                | ghts: Los Angeles                     | 19.05.22                                                     | ⊨ <b>⊀©</b>                                                                                                    | 02.05.22<br>26.04.22                         | View<br>View         |
| . PA                                                                                                    | ART BOOKED AK                                                                | Sam Sam Sam S                                                                                 | Smith Round Trip Fli<br>Smith The Regent Re                                                         | ghts: Los Angeles<br>esort Chiang Mai | 19.05.22<br>12.06.22<br>18.04.22                             | 5¢<br>144<br>26                                                                                                  | 02.05.22<br>26.04.22<br>17.01.22             | View<br>View<br>View |
| Results: 1 - 5 of                                                                                                    | ART BOOKED AK<br>OOKED N/S AK                                                | Sam 1 2 3                                                                                     | Smith Round Trip Fli                                                                                | ghts: Los Angeles<br>esort Chiang Mai | 19.05.22<br>12.06.22<br>18.04.22                             | r¢<br>                                                                                                    | 02.05.22<br>26.04.22<br>17.01.22             | View<br>View<br>View |
| Results: 1 - 5 of                                                                                                    | ART BOOKED AK<br>ROOKED N/S AK<br>178 « <<br>Notificat                       | Sam :<br>Sam :<br>1 2 3<br>ions (13)                                                          | Smith Round Trip Fli                                                                                | ghts: Los Angeles<br>esort Chiang Mai | 19.05.22<br>12.06.22<br>18.04.22                             | ביני<br>ביני<br>ביני                                                                                             | 02.05.22<br>26.04.22<br>17.01.22             | View<br>View<br>View |
| Results: 1 - 5 of Sent Emails (5) SENT DATE                                                                                                    | ART BOOKED AK<br>NOXED N/S AK<br>178 « <<br>Notificat<br>EMAIL TYPE          | Sam :<br>Sam :<br>1 2 3<br>Cions (13)                                                         | Smith Round Trip Fli<br>Smith The Regent Ru<br>4 5 - > > (<br>EMAIL SUBJECT                         | ghts: Los Angeles<br>esort Chiang Mai | 19.05.22<br>12.06.22<br>18.04.22<br>EMAIL ADDF               |                                                                                                    | 02.05.22<br>26.04.22<br>17.01.22             | View<br>View         |
| Comparison     Comparison     C | ART BOOKED AK<br>BOOKED N/S AK<br>78 « <<br>Notificat<br>EMAIL TYPE<br>Quote | Sam :<br>Sam :<br>Sam :<br>2 3<br>2 3<br>2 3<br>2 3<br>2 3<br>2 3<br>2 3<br>2 3<br>2 3<br>2 3 | Smith Round Trip Fli<br>Smith The Regent R<br>4 5 - > > (<br>EMAIL SUBJECT<br>Ritz Carlton Marina I | ghts: Los Angeles<br>esort Chiang Mai | 19.05.22<br>12.06.22<br>18.04.22<br>EMAIL ADDF<br>michael.gu | L C C<br>A C C<br>C C<br>C C<br>C C<br>C<br>C C<br>C<br>C<br>C<br>C<br>C<br>C<br>C<br>C<br>C<br>C<br>C<br>C<br>C | 02.05.22<br>26.04.22<br>17.01.22<br>edge.com | View<br>View<br>View |

<sup>&</sup>lt;sup>1</sup> Clients ONLY pulled and stored in Travel Edge CB

## 1.1. CREATE A CLIENT PROFILE

A client profile only has to be **created ONCE** and it will be saved in the system for future use. A profile can be created from two different places:

- the Advisor Dashboard
- the Trip Services page

The form will be identical in terms of content, just a different starting point in the system.

#### 1.3.1 From the Dashboard

Client can be created from the dashboard without having a quote in the system. The profile can be accessed at a later time and assigned to a quote as needed.

| 1  |                       | -       |           |          |                   |                      |                | CREATE NEW CLIENT                     | *                                    |
|----|-----------------------|---------|-----------|----------|-------------------|----------------------|----------------|---------------------------------------|--------------------------------------|
| 1. | <br>ADX+ Partners     | Clients | Resources | Bookin   | Cruise ID, ADX Re | f, PNR, or Invoice # | Q Anna Kulej V |                                       |                                      |
|    |                       |         |           |          |                   |                      |                | TITLE PIRST NAME* MIDDLE NAME         | LAST NAME* GENDER*                   |
| 2. | <br>CREATE NEW CLIENT |         |           |          | View All Clients  | Client Name 8        | Phone or Email |                                       |                                      |
|    | CADATE NEW COENT      |         |           |          | Hew Air Cherics   | chefter Name, r      | mone, or email | BATE OF BIRTH NATIONALITY             | KNOWN TRAVELER NUMBER REDRESS NUMBER |
|    |                       |         |           |          |                   |                      |                | Not spectred V                        |                                      |
|    | 100 C                 | _       | -         | _        | _                 |                      |                |                                       |                                      |
|    | 2                     | *       | lem.      | M        |                   | <u> </u>             | 5              | C SEND BIRTHDAY GREETING              |                                      |
|    | <u></u>               |         |           | Ψ        | J.,               |                      |                | PRIMARY ADVISOR                       |                                      |
|    | BUILDER               | AIR     | HOTEL     | ACTIVITY | INSURANCE         | CRUISE               | INVOICE TOOL   | Anna Kulej                            |                                      |
|    | ×                     | ~       | ~         | ~        | <b>~</b>          | ~                    | ~              | PRIMARY PHONE* P                      | EMARY EMAIL                          |
|    |                       |         |           |          |                   |                      |                | SILDCT •                              | RUCT -                               |
|    |                       |         |           |          |                   | _                    |                | PRIMARY FAX                           |                                      |
|    |                       |         |           |          | USING ADX         | AS: Multiple Ag      | ents 🗸 🗸       | SILINI *                              |                                      |
|    |                       |         |           |          |                   |                      |                |                                       |                                      |
|    |                       |         |           |          |                   |                      |                | STATING PREFERENCE                    | EAL PREFERENCE                       |
|    |                       |         |           |          |                   |                      |                | Seed Sealing meterence                | vone                                 |
|    |                       |         |           |          |                   |                      |                | ADDRESS INFORMATION                   |                                      |
| 3. |                       |         |           |          |                   |                      |                | INVOICE ADDRESS C                     | DUNTEY                               |
|    |                       |         |           |          |                   |                      |                |                                       | ×                                    |
|    |                       |         |           |          |                   |                      |                | ADDRESS 2 ST                          | ATE/PROVINCE                         |
|    |                       |         |           |          |                   |                      |                |                                       | ¥                                    |
|    |                       |         |           |          |                   |                      |                | CITY 2                                | RVPOSTAL CODE Use as bill to         |
|    |                       |         |           |          |                   |                      |                |                                       |                                      |
|    |                       |         |           |          |                   |                      |                |                                       |                                      |
|    |                       |         |           |          |                   |                      |                | BILL TO ADDRESS CO                    | JUNTRY                               |
|    |                       |         |           |          |                   |                      |                |                                       | ~                                    |
|    |                       |         |           |          |                   |                      |                | ADDRESS 2 5                           | ATE/PROVINCE                         |
|    |                       |         |           |          |                   |                      |                |                                       | ~                                    |
|    |                       |         |           |          |                   |                      |                | CITY 2                                | #/POSTAL CODE                        |
|    |                       |         |           |          |                   |                      |                |                                       |                                      |
|    |                       |         |           |          |                   |                      |                | OPTIONAL LOYALTY PROCRAMS             |                                      |
|    |                       |         |           |          |                   |                      |                | TYPE VENDOR                           | NUMBER                               |
|    |                       |         |           |          |                   |                      |                | · · · · · · · · · · · · · · · · · · · |                                      |
|    |                       |         |           |          |                   |                      |                |                                       |                                      |
|    |                       |         |           |          |                   |                      |                | OPTIONAL PASSPORT                     |                                      |
|    |                       |         |           |          |                   |                      |                | NUMBER ISDUNG COUNTRY                 | EXEMINY DATE                         |
|    |                       |         |           |          |                   |                      |                | Not Specified                         | • • • • <sub>×</sub>                 |
|    |                       |         |           |          |                   |                      |                | INSSPORT EXPLICIT NOTIFICATION        |                                      |
|    |                       |         |           |          |                   |                      |                |                                       |                                      |
|    |                       |         |           |          |                   |                      |                |                                       |                                      |
| 4. | <br>                  |         |           |          |                   |                      |                |                                       | Cancel Create New Clent              |

| žΞ | Steps                                        |   | Notes                                                                                                    |
|----|----------------------------------------------|---|----------------------------------------------------------------------------------------------------|
| 1. | Press the CLIENTS tab                        | • | Located at the top of the header<br>Section below will expand                                                                                                    |
| 2. | Press CREATE NEW CLIENT button               | • | This will open the create client form                                                                                                    |
| 3. | Fill in the client form                      | • | Mandatory fields are indicated with an * (first<br>name, last name, gender, phone number <sup>2</sup>                                                                                                    |
| 4. | Press CREATE NEW CLIENT button at the bottom | • | Client will be saved in TE Client Base<br>IF phone number already exists, you will see a<br>validation error letting you know you can't<br>create the client<br><b>IF you receive validation error, try searching for</b><br><b>the client instead of creating a new one</b> |

<sup>&</sup>lt;sup>2</sup> Phone number must be unique in Client Base

### 1.3.2 From the Trip Services Page

Client can be created directly from a quote and added to the reference. The client form will live under the "Client & Travelers" tab on the trip services page.

| Deluxe Travel Protection Plan Quote                   | Advisor: Anna Kulej                                                                                                    | Autopulate      | RINGHINE TRAVELAR MUNICER |
|-------------------------------------------------------|----------------------------------------------------------------------------------------------------|-----------------|---------------------------|
| Monday, May 30, 2022 - Friday, June 3, 2022           |                                                                                                    | V Net Specified | *                         |
| ADX Ref. 6NAAX7[Archive] Copy Quote] @ Link Bookings  | Quóra Cistale auto                                                                                                    | DAY DESCTORE    |                           |
|                                                       | Arna Kule,                                                                                                    | 10              | 57                        |
| The Client & Travelore Payment Service Core Hannes    | C Paleach Queta                                                                                                    | ALC*            | PENDARI DIANI.            |
| The chence travelers regiment service rees manage     | When early quote mucr -                                                                                                    |                 | 101.027 +                 |
|                                                       | PRIMARY FAX                                                                                                    |                 |                           |
| 202 CLIENT AND TRAVELERS INFO                         | - 11,117 -                                                                                                    |                 |                           |
|                                                       |                                                                                                    |                 |                           |
|                                                       | Direct Contract of Contract of | STRENCT         | MEAL PROFESSIONE          |
| CUENT: Search by name, phone, or email                | + New Client Select Se                                                                                                    | ing Preference  | w None                    |
|                                                       | A008231844                                                                                                    | Max110H         |                           |
| Please select a client prior to specifying travelers. | BIOLOGIA AD                                                                                                    | PACID           | LINING                    |
| Chark VISA Partiframents                              |                                                                                                    |                 |                           |
|                                                       | x204232.2                                                                                                    |                 | THE PROPERTY NEE          |
| Shema                                                 |                                                                                                    |                 |                           |
|                                                       | DH1                                                                                                    |                 | periodias cone            |
|                                                       |                                                                                                    |                 |                           |
|                                                       |                                                                                                    |                 |                           |
|                                                       | 842, 70 A0                                                                                                    | 8626            | counter                   |
|                                                       |                                                                                                    |                 |                           |
|                                                       | A0040112                                                                                                    |                 | statumovince.             |
|                                                       |                                                                                                    |                 |                           |
|                                                       | crrr                                                                                                    |                 | zerecital coni            |
|                                                       |                                                                                                    |                 |                           |
|                                                       | OPTIONAL LE                                                                                                    | IALTY PROGRAMS  |                           |
|                                                       | TVIE                                                                                                    | VENDOR          | incaster.                 |
|                                                       |                                                                                                    | *               |                           |
|                                                       |                                                                                                    |                 |                           |
|                                                       | or reput, in                                                                                                    | arues .         |                           |
|                                                       | NUMBER OF STREET                                                                                                    | Internet course |                           |
|                                                       |                                                                                                    | And Specify     |                           |

| ¥≡ | Steps                                      |                                    | Notes                                                                                                    |
|----|--------------------------------------------|------------------------------------|----------------------------------------------------------------------------------------------------|
| 1. | Open the ADX reference                     | • 7                                | he trip services page for a specific trip                                                                                                    |
| 2. | Press on the Clients & Travelers tab       | • S                                | econd in the list                                                                                                    |
| 3. | Press the New Client button                | • L<br>• V                         | ocated on the right side<br>Vill open the new client form                                                                                                    |
| 4. | Fill in the client information on the form | • Λ                                | Aandatory fields marked with an *                                                                                                    |
| 5. | Press the CREATE NEW CLIENT button         | • C<br>• //<br>v<br>c<br>• //<br>t | Tient will be saved in TE Client Base<br>F phone number already exists, you will see a<br>alidation error letting you know you can't<br>reate the client<br>F <b>you receive validation error, try searching for</b><br><b>he client instead of creating a new one</b> |

| ××+<br> | Steps                                                                           |   | Notes                                                                                                    |
|---------|---------------------------------------------------------------------------------|---|----------------------------------------------------------------------------------------------------|
| 6.      | Press the NEW CLIENT button                                                     | • | This will open the create client form                                                                                                    |
| 7.      | Fill in the client form                                                         | • | Mandatory fields are indicated with an * (first<br>name, last name, phone number <sup>3</sup><br>Optional fields include: title, birth dates, traveler<br>numbers, email, fax, seating and meal<br>preferences, invoice address, billing address,<br>loyalty information, passport information<br>Information relevant to service bookings will get<br>passed automatically on to the booking record |
| 8.      | Check option to send birthday greeting and passport renewal reminder (optional) | • | Formatting of these emails can be reviewed<br>through the advisor profile communication tab<br>Emails would get sent to client automatically IF<br>check box is checked off                                                                                                    |
| 9.      | Press CREATE NEW CLIENT button at the bottom                                    |   | Client will be saved in TE Client Base<br>IF phone number already exists, you will see a<br>validation error letting you know you can't<br>create the client<br>I <b>F you receive validation error, try searching for</b><br>t <b>he client instead of creating a new one</b>                                                                                                    |

<sup>&</sup>lt;sup>3</sup> Phone number must be unique in Client Base